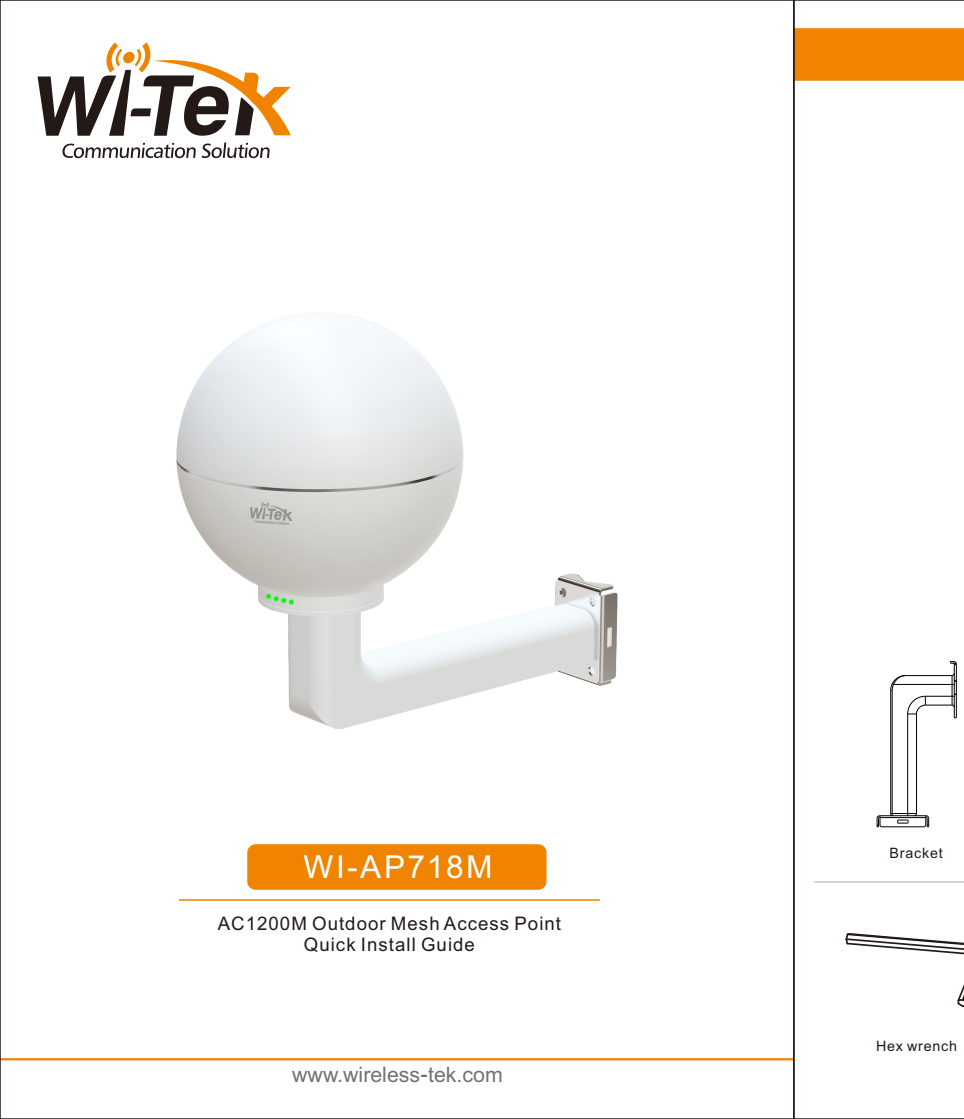

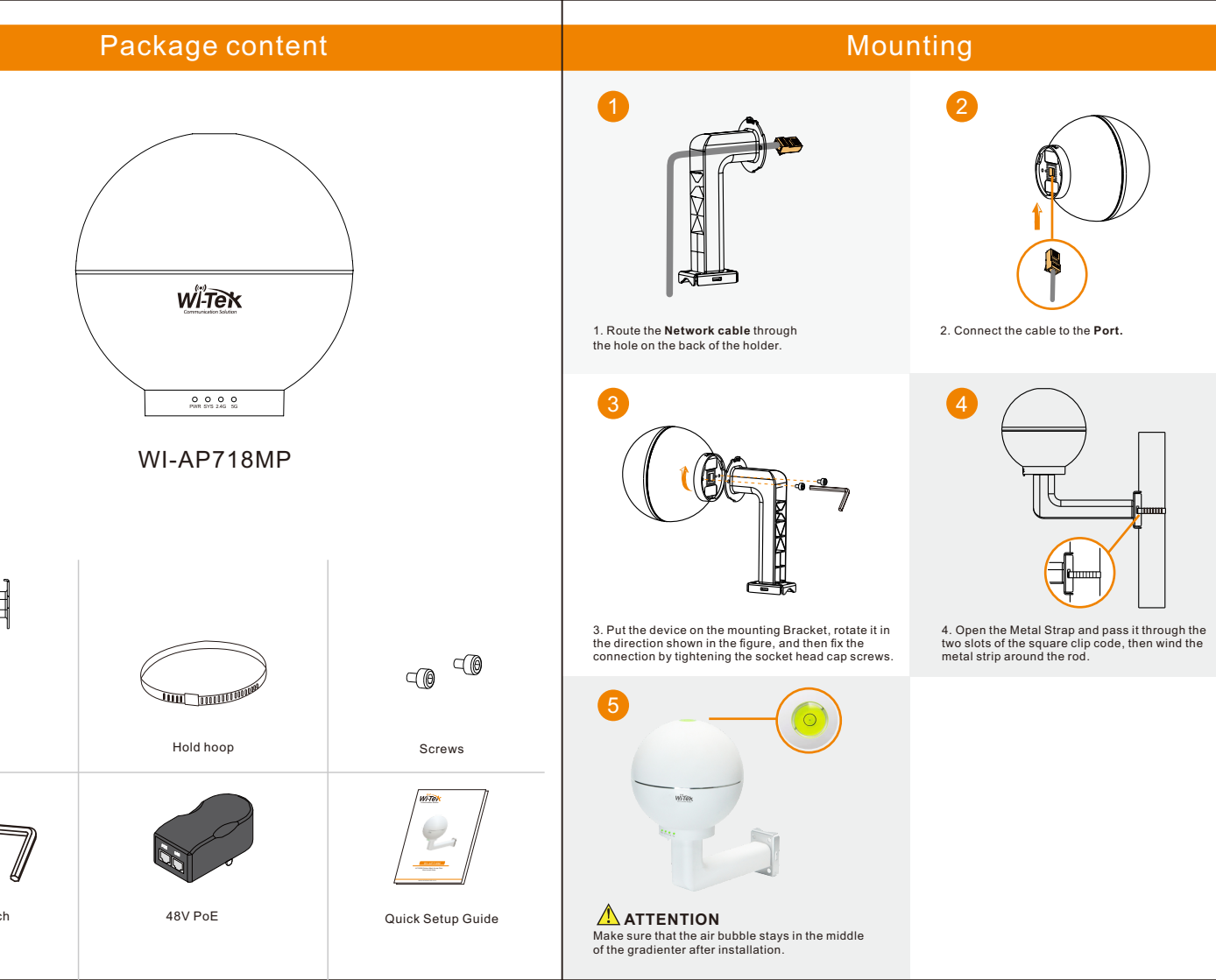

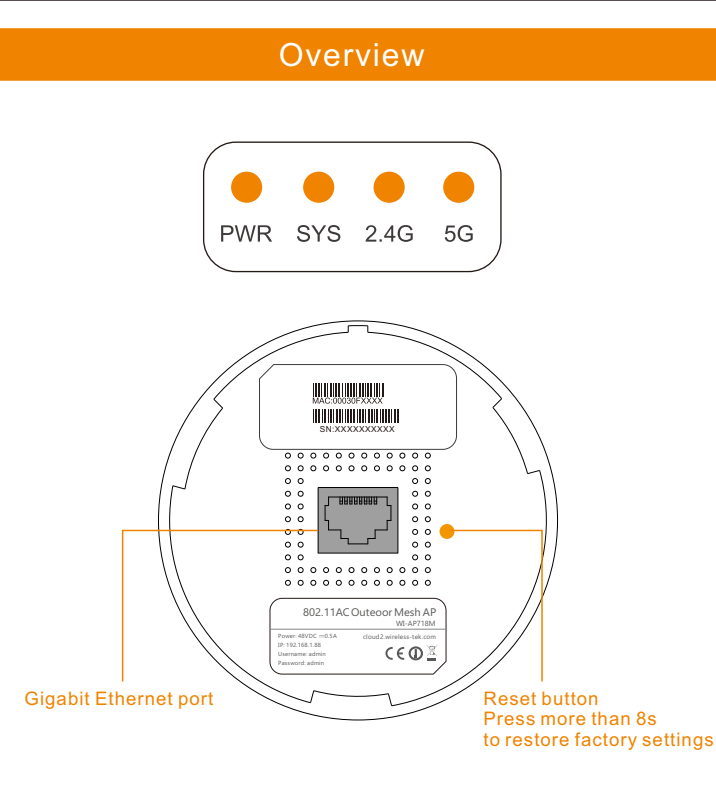

| LED  | Description                                                                 |
|------|-----------------------------------------------------------------------------|
| PWR  | On: the device is powered up.<br>Off: the device is powered off.            |
| SYS  | On: the device is running normally.<br>Off: the device is running abnormal. |
| 2.4G | On:Wi-Fi or Mesh is normally<br>Off:Wi-Fi or Mesh is abnormal               |
| 5G   | On:Wi-Fi is normally<br>Off:Wi-Fi is abnormal                               |

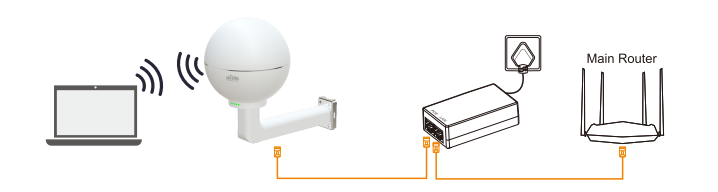

Setup new Master AP

#### Please connect devices according to the above topology.

Follow the steps for quick Master AP configuration, using initial setup wizard:

Step 1 Connect your PC to device via Ethernet

ep 2 Launch your web browser then enter the device IP address in the address bar and specify the default login key: **admin**.

Note : In case the device is unable to obtain IP address from a DHCP server, it will fallback to the default static IP **192.168.1.88.** 

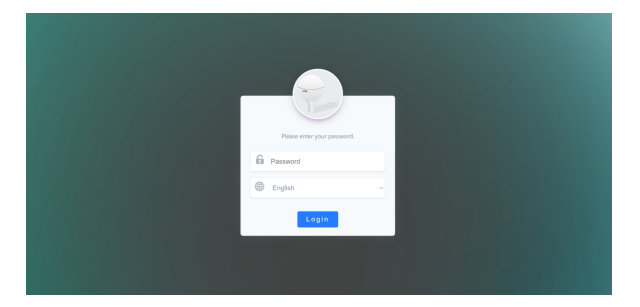

| Step 3 Choose | the device | operating | work mode AF | P and click NEXT | button |
|---------------|------------|-----------|--------------|------------------|--------|
|---------------|------------|-----------|--------------|------------------|--------|

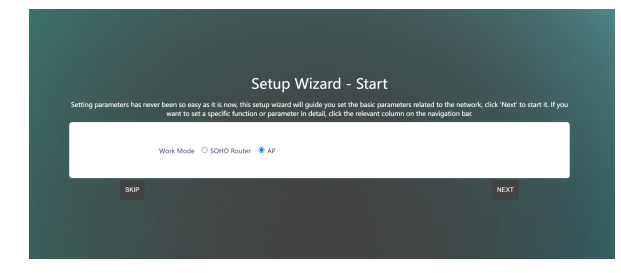

# p 4 Choose the device operating protocol **DHCP Client** and click **NEXT** button

|          | Setun Wizard - Internet Access                              |
|----------|-------------------------------------------------------------|
|          |                                                             |
|          | No PPPoE/DHCP Server Found, so We may need to use static IP |
| Protocol | DHCP Client O Static IP                                     |
| Tips     | Enterprises and Organizations often use this approach       |
| васк     | BKIP NEXT                                                   |
|          |                                                             |

# 'ep 5 Enter specify the SSID and Key of the wireless network and click NEXT button

| Country    | United States ~  |  |
|------------|------------------|--|
| WiFi ESSID | WI-TEK_Mesh      |  |
| Encryption | Has Encryption ~ |  |
| Key        |                  |  |

## Step 6 Click COMPLETE button to end the quick setup

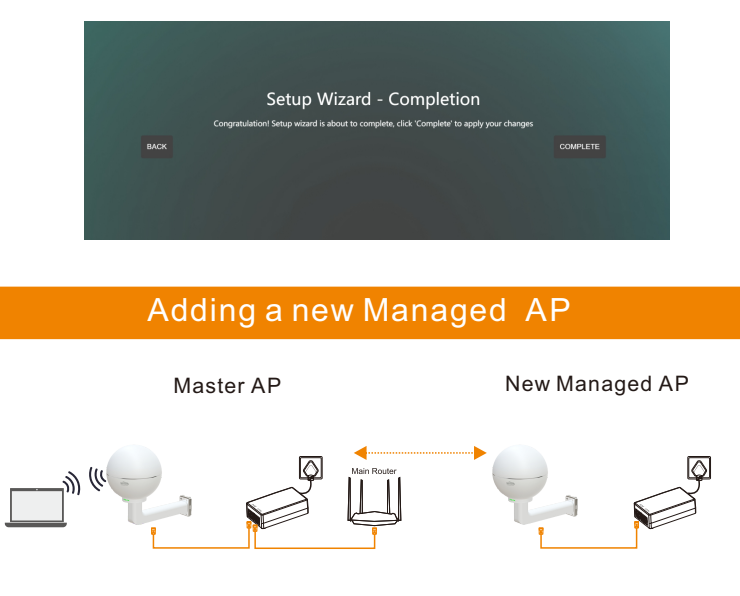

p 1 Click Add Edge AP button to jump to the Mesh settings page.

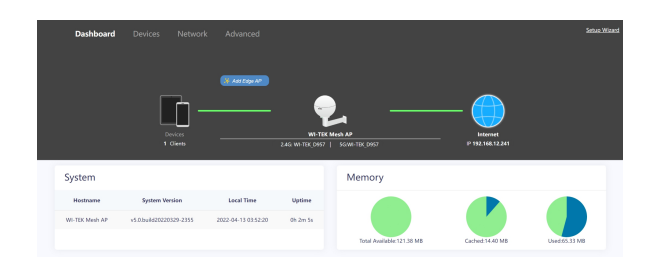

### Step 2 Click Find new router button to Search for new AP

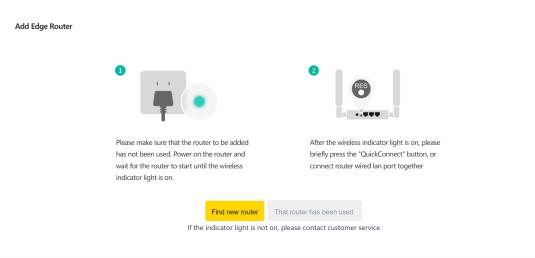

#### p 3 Click **Finish** button to added managed AP

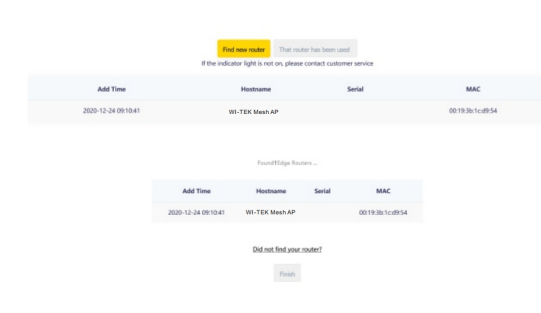

# Warranty Card

| Username          |  |
|-------------------|--|
| Address           |  |
| Telephone No.     |  |
| Purchase Shop     |  |
| Purchase Address  |  |
| Product Model No. |  |
| Purchase Time     |  |
| Serial No.        |  |
| Dealer Signature  |  |

- If the product defects within three months after purchase, we will provide you a new product of the same model.
- If the product defects within the three-year warranty period, we will provide the professional maintenance service.
- Proof of purchase and a complete product serial number are required to receive any services guaranteed as part of the limited warranty.
- Any other defects that are not caused by workmanship or product quality, such as natural disaster, water damage, extreme thermal or environmental conditions. sticker damaged, warranty card losing will disqualify the product from limited warranty.

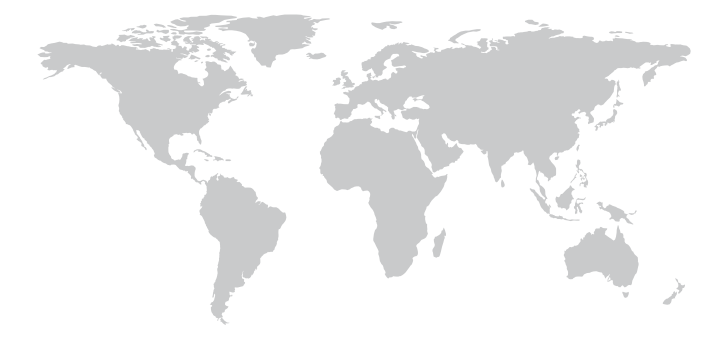

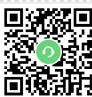

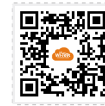

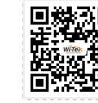

Technical Support Cloud Management Company Website

Wireless-Tek Technology Limited

Address: Room 402 4F, BiaoFan Technology Building, Bao'An

Avenue, FuYong Town, Bao'An district, ShenZhen

Website:www.wireless-tek.com

Tel:86-0755-32811290

Email:sales@wireless-tek.com

Technical Support:tech@wireless-tek.com

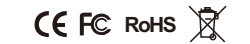